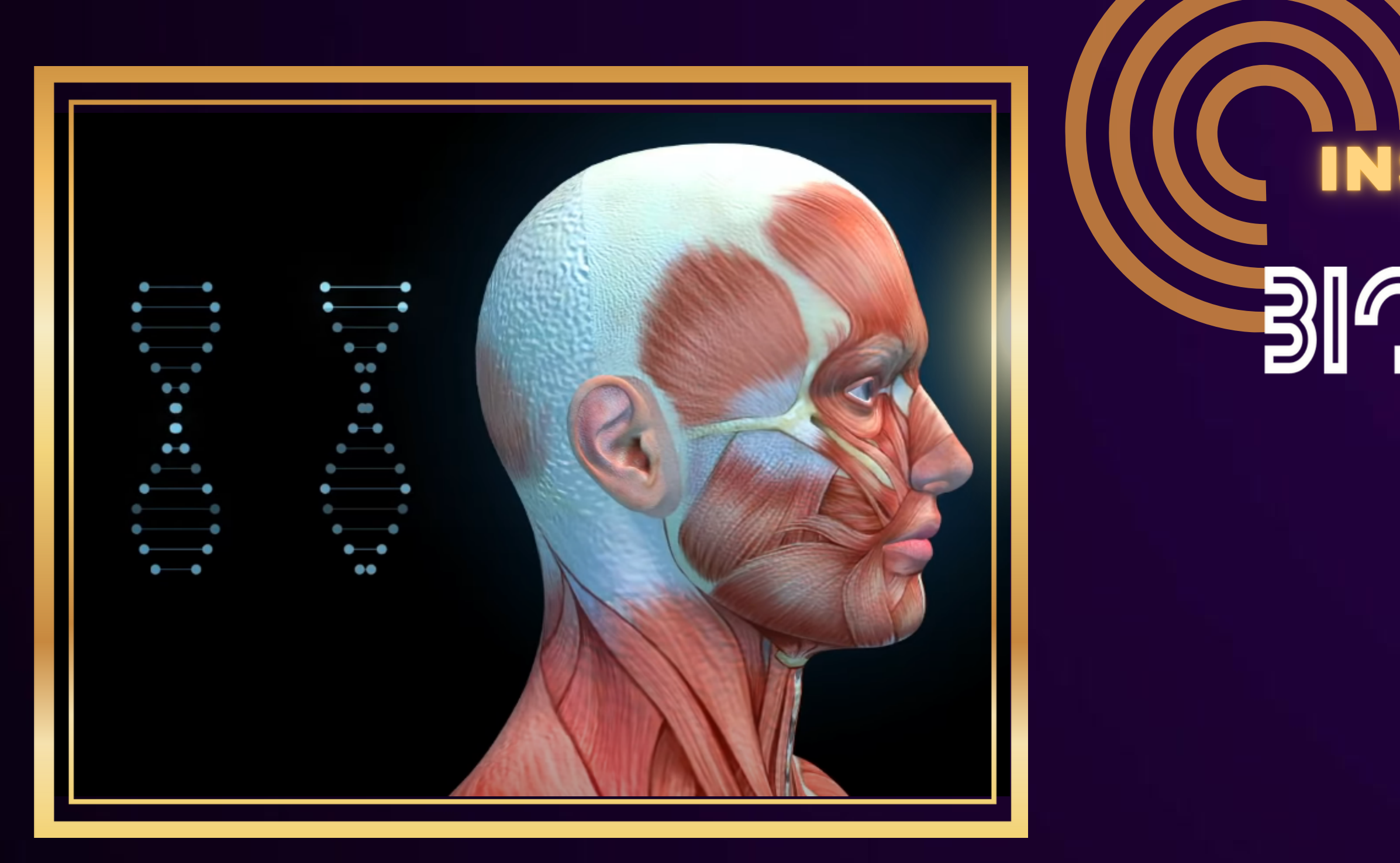

# INSTALLATION GUIDE ションション META

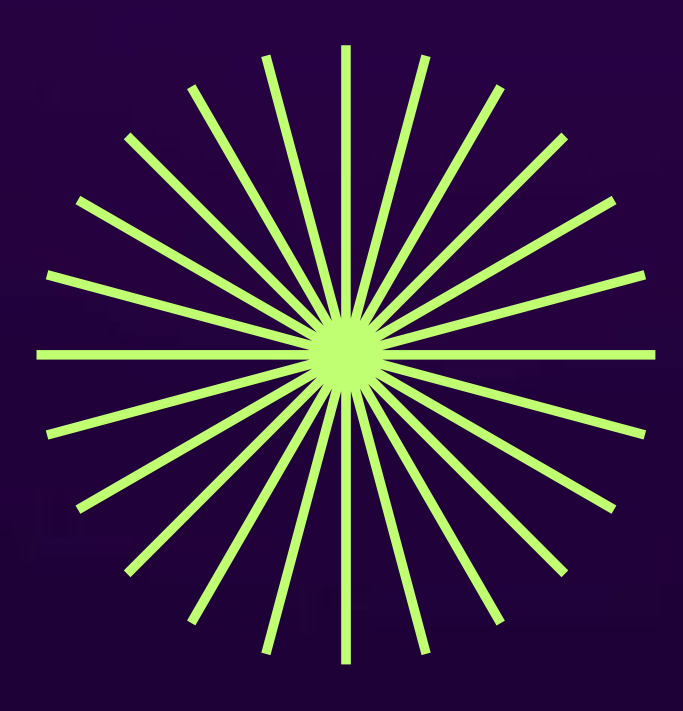

# 

| <u>03</u> | <u>COPYRIGHT NOTICE</u>   |
|-----------|---------------------------|
| <u>03</u> | WARRANTY AND SERVICE      |
| <u>03</u> | CARE OF THE DEVICE        |
| <u>03</u> | TECHNICAL SPECIFICATION   |
| <u>04</u> | PREFACE: PRINCIPALS       |
| <u>05</u> | WHAT IS THE BIOREZ META   |
| <u>06</u> | HARDWARE                  |
| <u>07</u> | <u> PRE-INSTALL NOTES</u> |
| <u>08</u> | <u>SOFTWARE INSTALL</u>   |
| <u>9</u>  | UPGRADE AND REINSTALL     |
| <u>10</u> | INSTALL 4D                |
| <u>12</u> | INSTALL MAIN              |
| <u>14</u> | INSTALL DRIVER            |
| <u>15</u> | <u>CONNECT HARDWARE</u>   |
|           |                           |

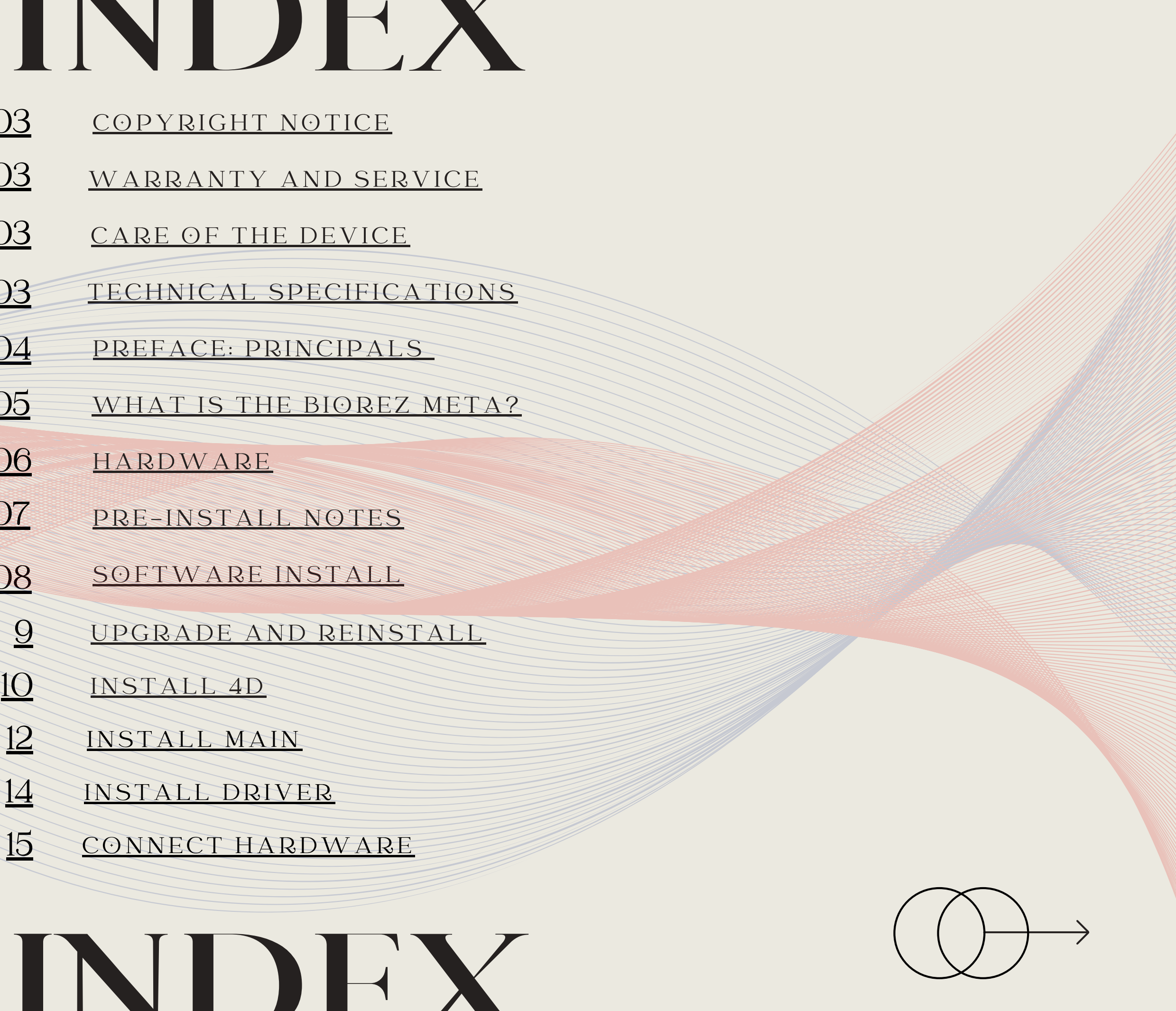

## **Copyright Notice**

Copyright © 2008 - 2023. All rights reserved.

This computer software and any accompanying materials are protected by copyright law and international treaties. Unauthorized reproduction or distribution of this software, or any portion, may result in severe civil and criminal penalties and will be prosecuted to the maximum extent possible under the law.

The software is provided "as is" without warranty, express or implied, including but not limited to the implied warranties of merchantability, fitness for a particular purpose, or non-infringement. The entire risk as to the quality and performance of the software is with you, the user.

In no event will Biorez Wellness be liable to you or any third party for any damages arising out of the use or inability to use this software, even if Biorez Wellness has been advised of the possibility of such damages.

This agreement is the entire agreement between you and Biorez Wellness regarding using this software. It supersedes all prior or contemporaneous communications and proposals, whether oral or written, between you and Biorez Wellness concerning this software.

Any rights not expressly granted herein are reserved.

## Warranty and Service

The host unit carries a 36 month warranty against defects in quality. If the device doesn't work for this reason during the warranty period, please <u>open a support ticket at our helpdesk</u> or email us (support@biorez.life) to make a warranty claim request.

Contact our helpdesk if the device is out of warranty and requires service.

The following situations are not covered by the warranty:

- If the host unit is damaged or broken by contact.
- If the host unit is disassembled or modified.
- If the host unit is used improperly.

## **Care of the Device**

- sure to handle it with care at all times.
- Do not disassemble the device as this will void the warranty.
- When not in use, disconnect the device and store it in it's case.

# **Technical Specifications**

Current Consumption Standby Mode: 140 mA **Current Consumption** Generating Mode: 700 mA

• The software and hardware must be installed according to this User Manual.

• This highly sensitive device should not be dropped, hit, or mishandled. Please be

• Do not use the device in high-temperature, wet, corrosive, or radioactive environments; otherwise, this will invalidate the warranty. Do not expose the device to direct sunlight.

• After testing is finished, the device should be cleaned to maintain a good condition.

Comm Port: USB USB Protocol: V2.0 or higher Operating Frequency: 0,01Hz do 8MHz

3107E

# **PREFACE:** Principles of Operation

The human body is an aggregate of many cells in continuous growth, development, differentiation, regeneration, and apoptosis. Cells constantly self-renew through their division. Twenty-five million cells divide in one second in the human body. Blood cells constantly renew at about 100 million per minute. In cell division and growth, the charged bodies of atomic nuclei (the basic unit of the cell) and the outer electrons are in constant high-speed movement and change, thereby inducing electromagnetic waves or signals.

These electromagnetic emissions indicate a specific state of the biofield. These signals vary according to the condition of the human body, such as health, sub-health, and disease. We can measure these specific electromagnetic signals to determine the health status.

Quantum medicine considers that the most fundamental reason for falling sick is a change in the spin of electrons outside the atomic nucleus. The change in orbit affects the atoms constituting the material. If this progresses sufficiently, then small biomolecules are affected. If this goes unchecked, then larger biomolecules are affected. Eventually, all the cells of that organ are affected. Then, finally, the organ is affected. The electron is a charged body. When the spin of electrons outside the atomic nucleus changes, the electromagnetic wave emitted by the atoms will also change. The energy field of this magnetic flux is extremely weak and usually is on the order of nano gauss to micro gauss. The computer amplifies, measures, and processes the frequencies and energy of this subtle magnetic field. They are then compared with the database of resonance spectra that includes diseases and nutrition indicators. The quantum value indicates the disease's nature/extent and nutrition levels. For example, cancer cells are different from normal cells, and the electromagnetic waves emitted by cancer cells are also different from those of normal cells.

Quantum resonance testing for a tumor is to send the standard wave of cancer cells to the body. If cancer cells are present, resonance will occur, and the device will detect the signal. The more cancer cells, the more intense the signal. The quantum value tends to be negative. If no cancer cells exist, resonance will not occur, and the quantum value tends to be positive. It's similar to the principle of listening to a broadcast on the radio. Many radio waves are propagating through the environment. If you want to listen to a specific broadcast, you can change the radio to the corresponding frequency; at this moment, resonance occurs so that you can listen to this broadcast. This device uses this principle for testing.

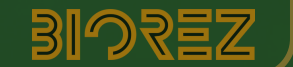

# What is the BIOREZ META Health Analyzer?

The BIOREZ META Health Analyzer was developed from high-tech innovation projects in medicine, bioinformatics, electrical engineering, and other sciences. Using quantum medicine as the theoretical basis, it applies advanced electronic equipment to amplify and measure the weak magnetic field of human cells for scientific analysis. It helps verify the health status, identifies problems, and puts forward standard prevention recommendations. It is an individualized guide for health care consultation.

It has the advantages such as completeness, non-invasiveness, practicality, simplicity, expediency, economy, and easy popularization.

Scientific research into quantum resonance can significantly contribute to the cause of human health, having a broad development and application prospect.

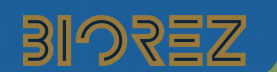

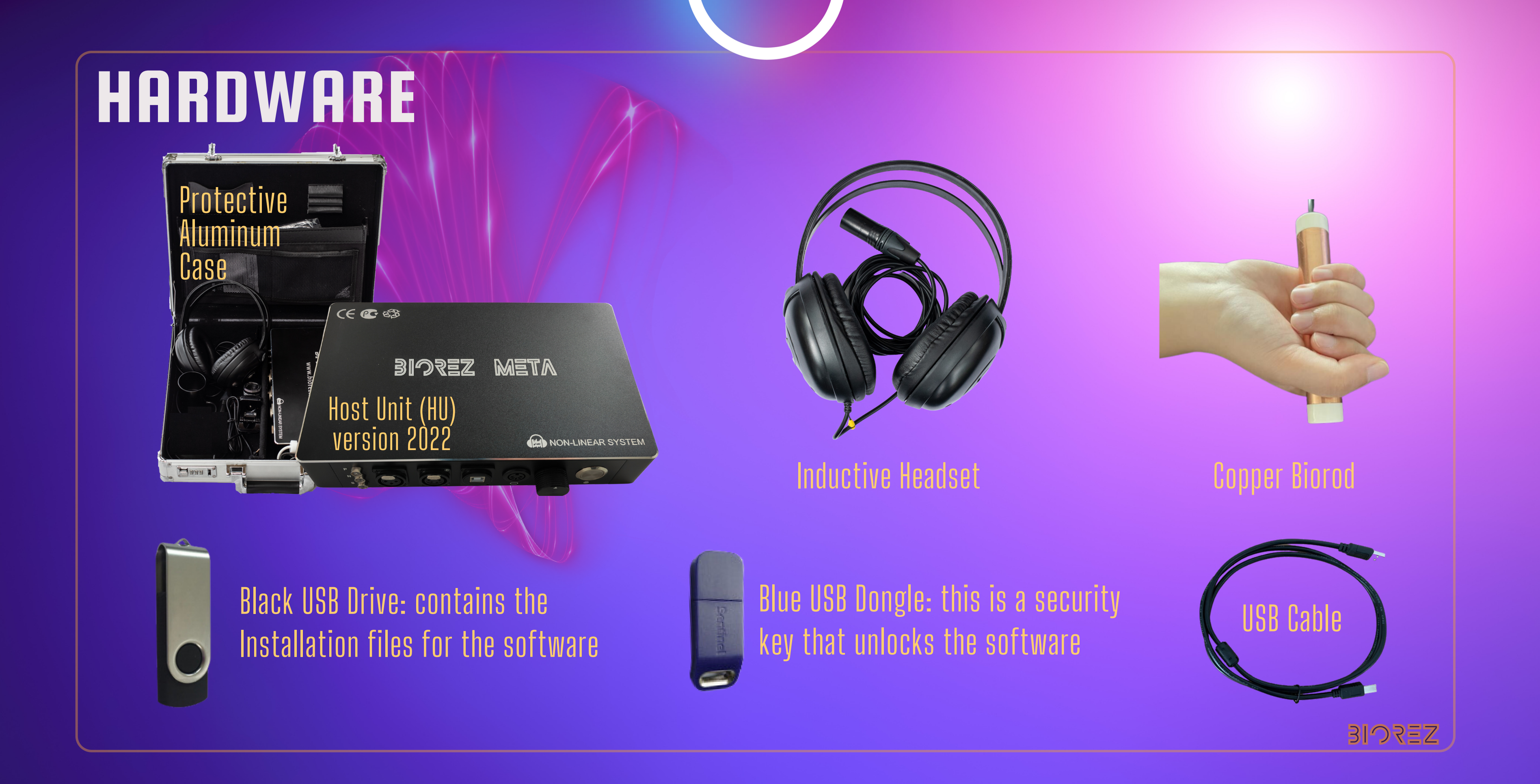

# PRE-INSTALL NOTES

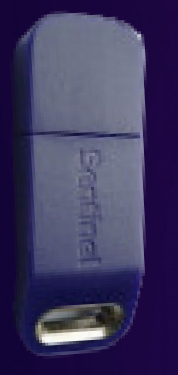

DO NOT insert the BLUE USB Dongle/Key (software encryption lock) into the computer's USB port before software installation.

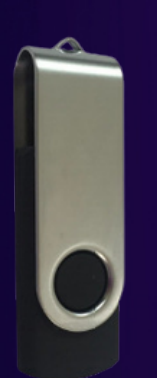

If installing the software from the BLACK USB Drive, insert it into your computer's USB port. If you downloaded the software, open the folder containing the software.

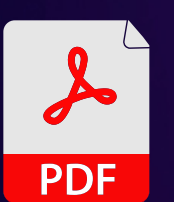

PDFCreator is needed to generate reports; therefore, install it from the BLACK USB Drive or other source.

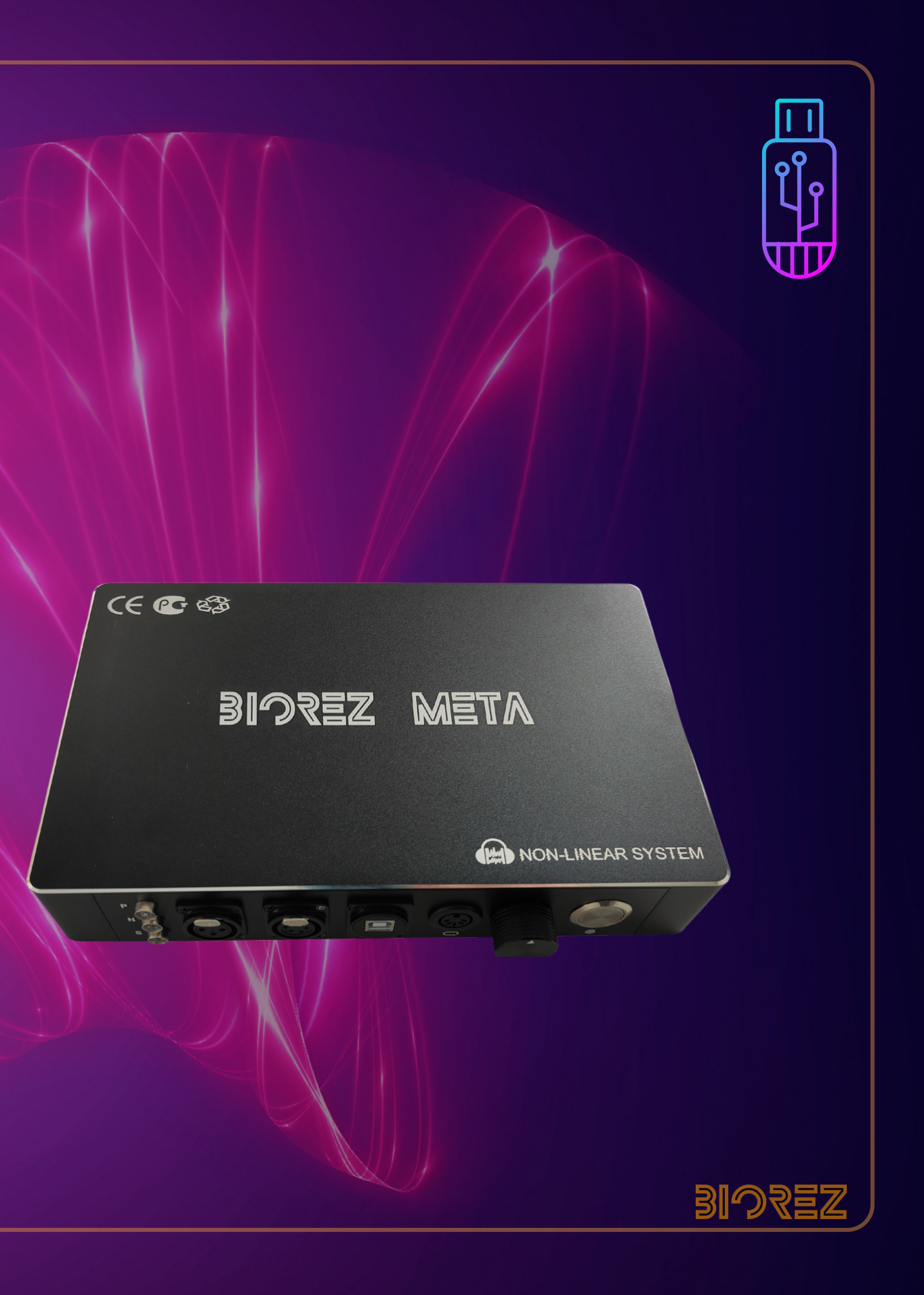

# **BIOREZ META Software Installation Instructions**

FOR VERSION 3 ONLY Main Install File = 'Install\_BIOREZ-META\_ENGLISH\_O\_V3.exe' 4D Module Install File = 'Install 4D.exe'

#### **COMPUTER REQUIREMENTS**

O/S: Win 10/11 (32/64bit) Display Size: 14 inch+ Minimum CPU: Intel i5/AMD Ryzen 5 RAM: 8G+ | Data Storage: 256GB+

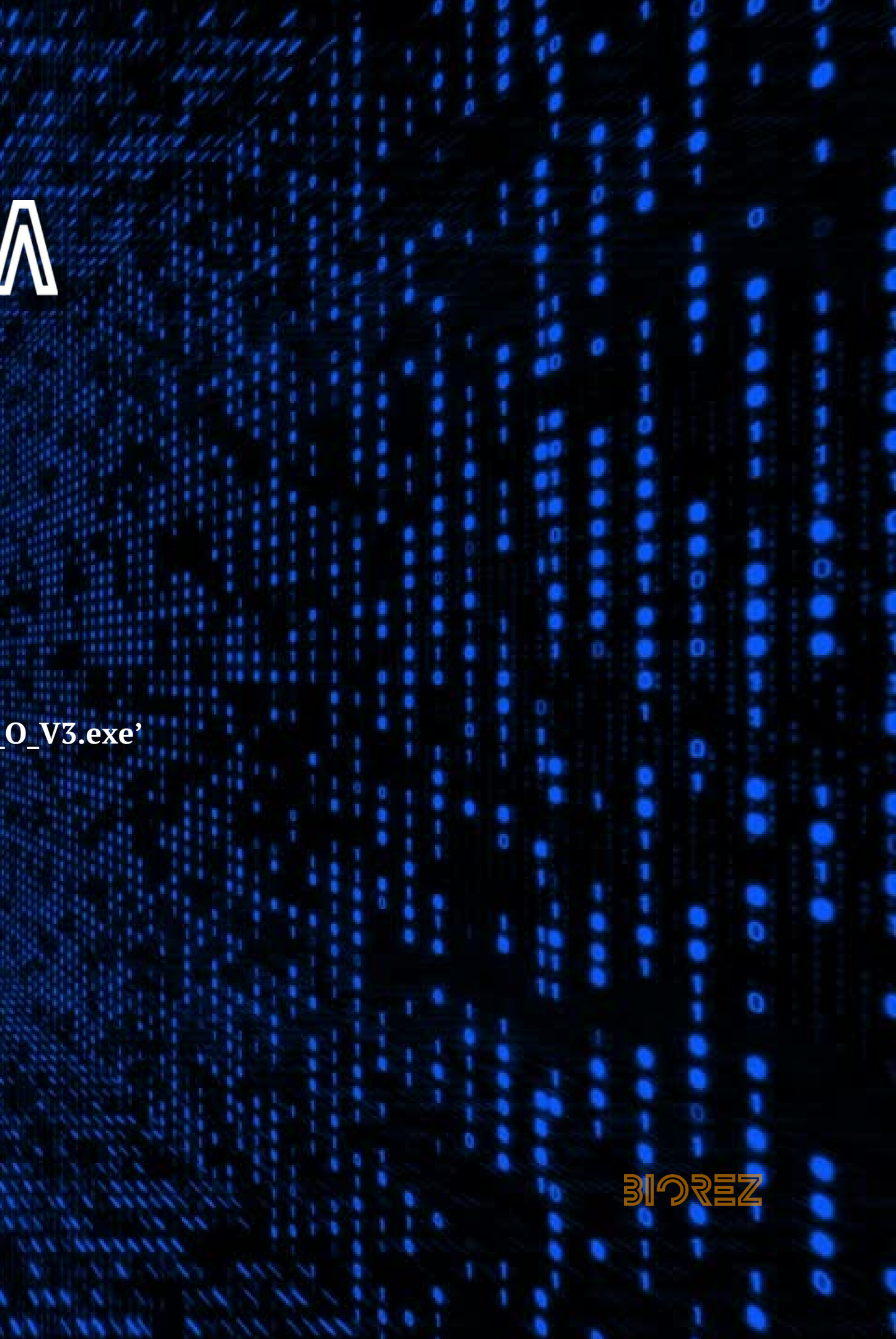

Installation Process

## STEP 1 - UPGRADE OR REINSTALL

#### 4D Module

If you already have the '4D Module version 2022' installed, skip STEP 3. The older version from 2019 (named 'BIOREZ META 4D') is also acceptable. The only difference is that the '4D version 2022' does not prompt for a license code.

#### Main Software

If you are upgrading or re-installing the Main BIOREZ META software, there is no need to uninstall the software. Any existing software and **user data** will be uninstalled automatically during installation. The database structure has changed. You cannot restore data from older versions into version 3. Older versions of backed-up data can only be accessed in the same version of the software or using third-party database tools.

Skip Step 4, as it is only for new installations.

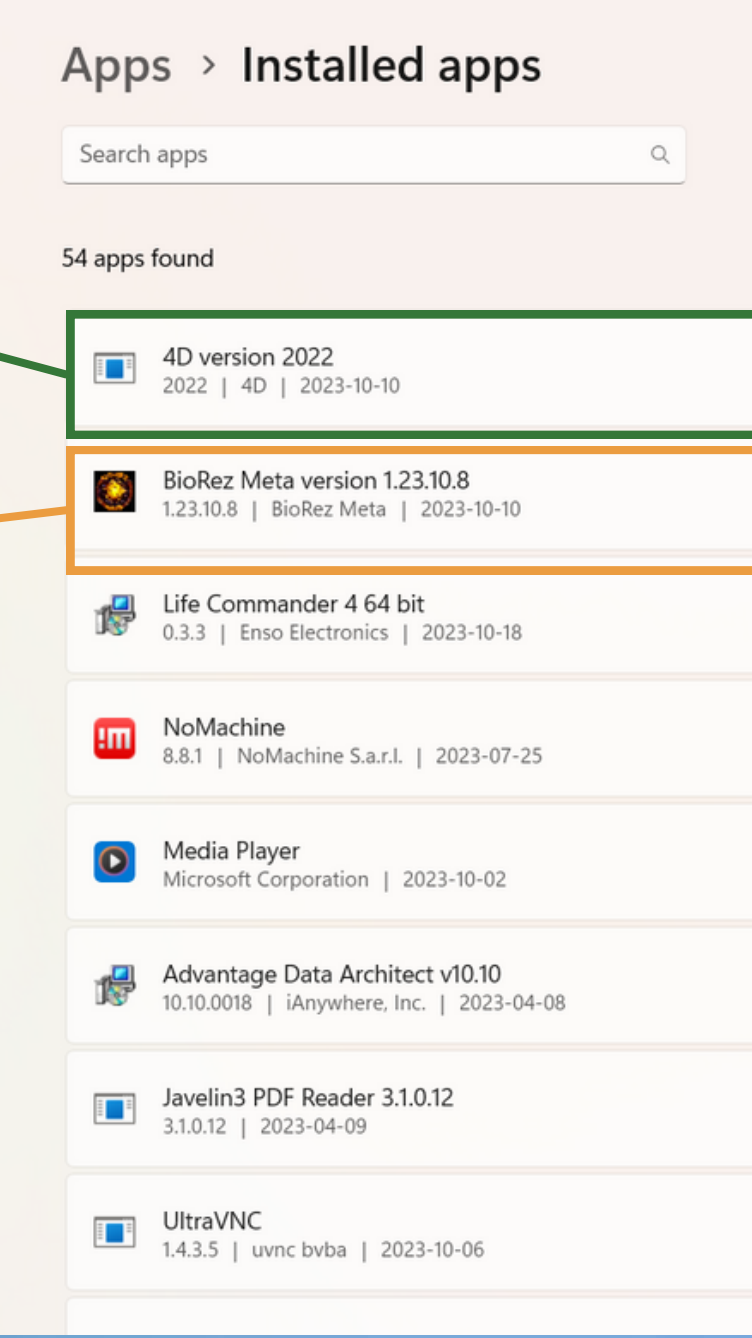

|                                                           |       | - | D | × |
|-----------------------------------------------------------|-------|---|---|---|
| = 8                                                       | 8 ⊞   |   |   |   |
| = Filter by: All drives ∨ N Sort by: Size (Large to small | II) ~ |   |   |   |
| 12.1 GB                                                   |       |   |   |   |
| 3.55 GB                                                   |       |   |   |   |
| 222 MB                                                    |       |   |   |   |
| 217 MB                                                    |       |   |   |   |
| 78.2 MB                                                   |       |   |   |   |
| 55.6 MB                                                   |       |   |   |   |
| 34.8 MB                                                   |       |   |   |   |
| 20.8 MB                                                   |       |   |   |   |
|                                                           |       |   |   |   |

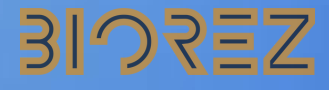

Installation Process

# **STEP 2 - INSTALL 4D**

If you do not have the 4D module installed, locate and run "Install\_4D.exe".

.

Do not open the software without installing the 4D module. If this happens, reinstall the Main software after installing the 4D module to activate the 4D module.

| Biorez Software                                    |        | ×         |           | D 20   |
|----------------------------------------------------|--------|-----------|-----------|--------|
| Biolez Soltware                                    |        | ^         | _ 4       | 0 20   |
| 🕀 New -                                            | Q      | Ō         | ()        | (      |
| $\leftarrow$ $\rightarrow$ $\checkmark$ $\uparrow$ | > UI   | TIMA1 (D: | ) > Bio   | orez S |
| A Home                                             |        | Name      |           |        |
|                                                    |        | 😼 Insta   | all 4D    |        |
| E Desktop                                          | *      | 🗋 Insta   | all 4D-1. | bin    |
|                                                    | *      | 🗋 Insta   | all 4D-2. | bin    |
| Documents                                          | *      | 🗋 Insta   | all 4D-3. | bin    |
| <b>Pictures</b>                                    | *      | 🗋 Insta   | all 4D-4. | bin    |
| Ø Music                                            | *      | 🗋 Insta   | all 4D-5. | bin    |
| 🔰 Videos                                           | *      | 🗋 Insta   | all 4D-6. | bin    |
| Screenshots                                        |        |           |           |        |
| ab Results                                         |        |           |           |        |
| Other Reports                                      |        |           |           |        |
| 📒 fr3 back                                         |        |           |           |        |
| > 📮 This PC                                        |        |           |           |        |
| V - ULTIMA1 (D:)                                   |        |           |           |        |
| > 📒 Biorez Software                                |        |           |           |        |
| > 🚞 music                                          |        |           |           |        |
| > 🔁 videos                                         |        |           |           |        |
| > 🛬 Network                                        |        |           |           |        |
|                                                    |        |           |           |        |
| 7 items 1 item selected                            | 299 KE | 3         |           |        |
|                                                    |        |           |           |        |

| Date               | modified 1     | Гуре    | Size       |
|--------------------|----------------|---------|------------|
| 2022               | 00 47 4 44 044 | 'cation | 300 KB     |
|                    | 3 1            | le      | 2,050,482  |
| Open               | Enter          | le      | 2,050,782  |
| 🕞 Run as administr | rator          | le      | 2,050,782  |
| 🔗 Pin to Start     |                | le      | 2,050,782  |
| ☆ Add to Favorites |                | le      | 2,050,782  |
| Compress to ZIP    | file           | le      | 918,867 KB |
| 🛄 Copy as path     | Ctrl+Shift+    | ⊦C      |            |
| Properties         | Alt+Enter      |         |            |
| Show more option   | ons            |         |            |

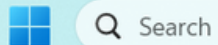

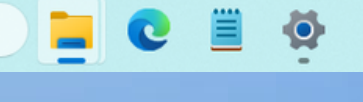

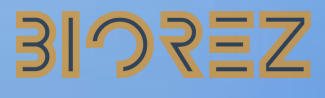

Installation Process

# **STEP 2 - INSTALL 4D**

If you do not have the 4D module installed, locate and run "Install\_4D.exe".

Do not open the software without installing the 4D module. If this happens, reinstall the Main software after installing the 4D module to activate the 4D module.

| 17 | Setup | - 4D | version | 2022 |
|----|-------|------|---------|------|
|----|-------|------|---------|------|

Installing Please wait while Setup installs 4D on your computer.

Extracting files... C:\Program Files (x86)\4D\anatomy.zip

by 4D Tech

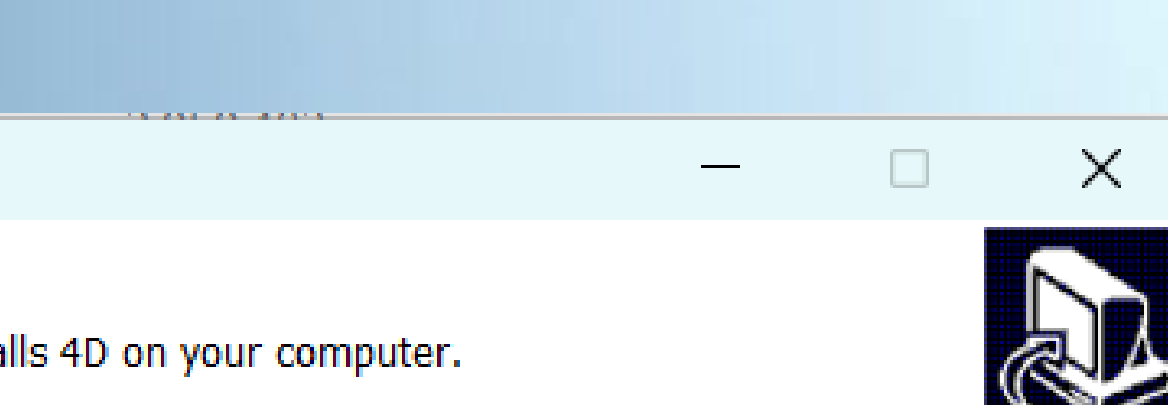

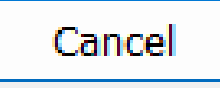

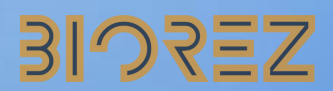

Installation Process

### **STEP 3 - INSTALL MAIN**

Run the Install File "Install\_BIOREZ-META\_ENGLISH\_O\_V3.exe".

#### LICENSE CODE

You will need a License Code to complete the installation. Copy the Activation Code, paste it into a message, and send it to us by email (supportebiorez.life) or by Telegram (t.me/biorezhelpdeskbot). We will

send you a License Code.

Close the Install program for now.

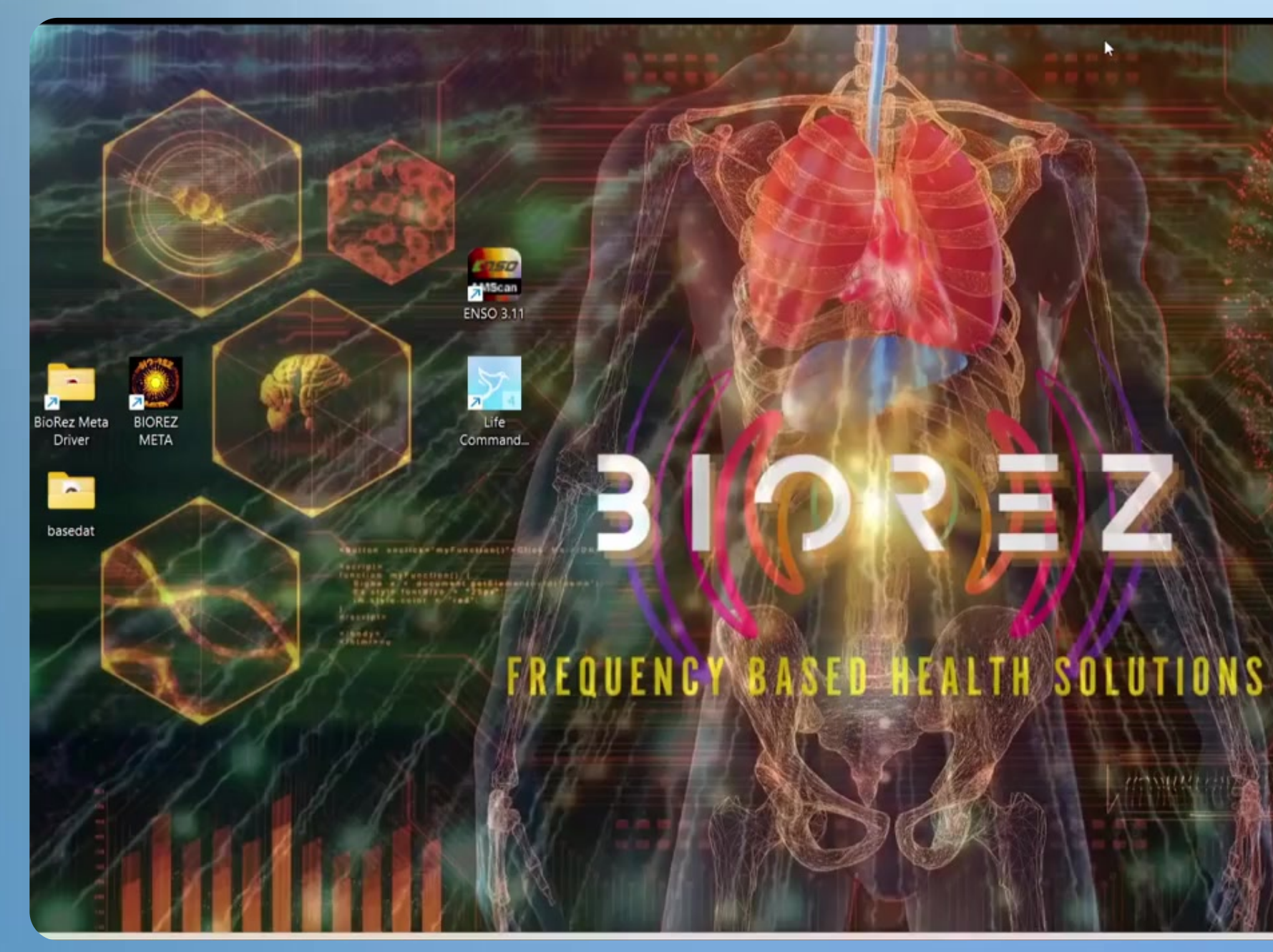

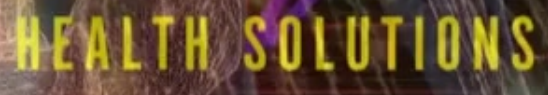

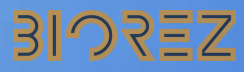

Installation Process

# **STEP 3 CONTINUED**

Once you receive a License Code, re-run the Main Install file to complete the installation.

Paste the License Code when prompted and complete the installation.

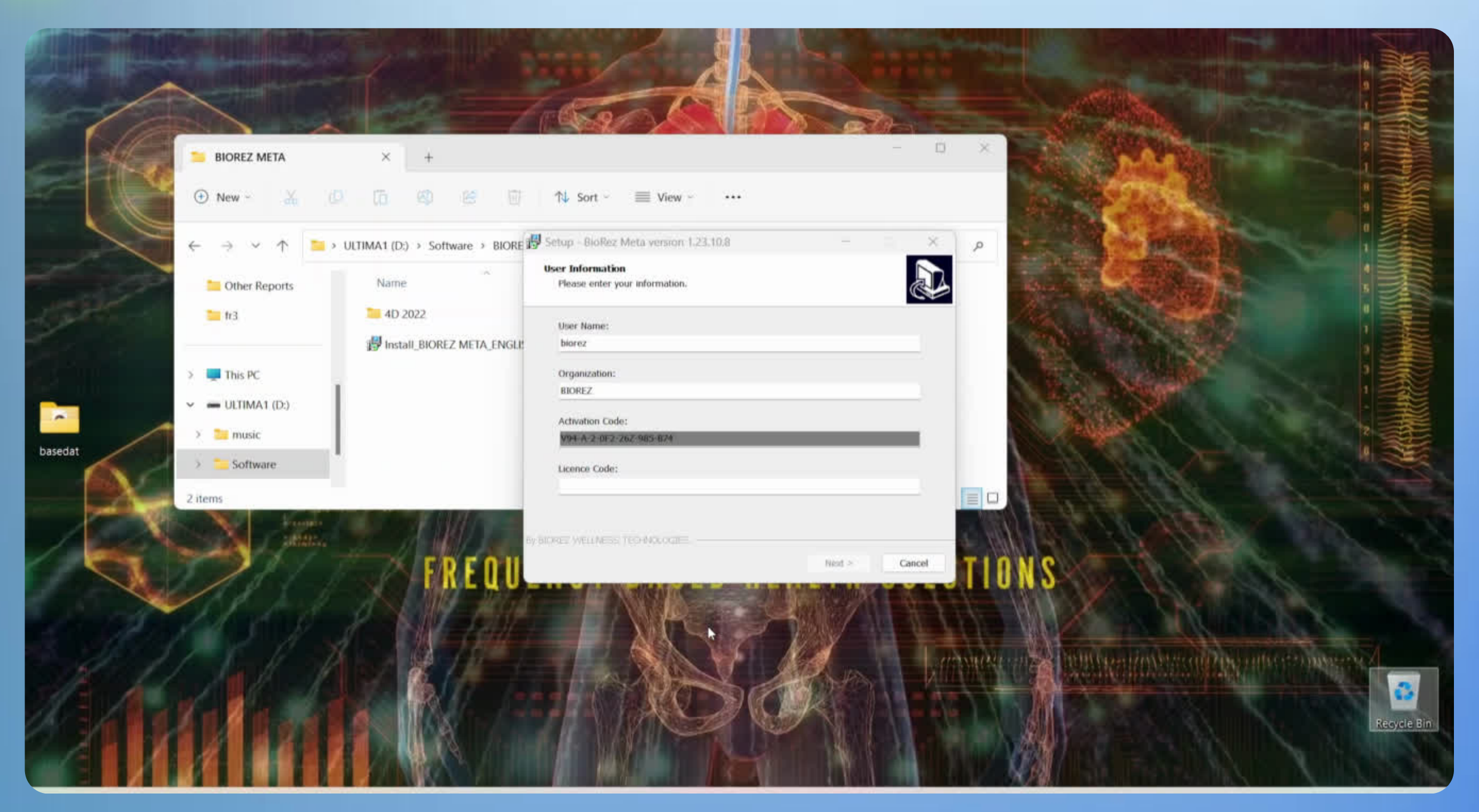

#### SIDREZ

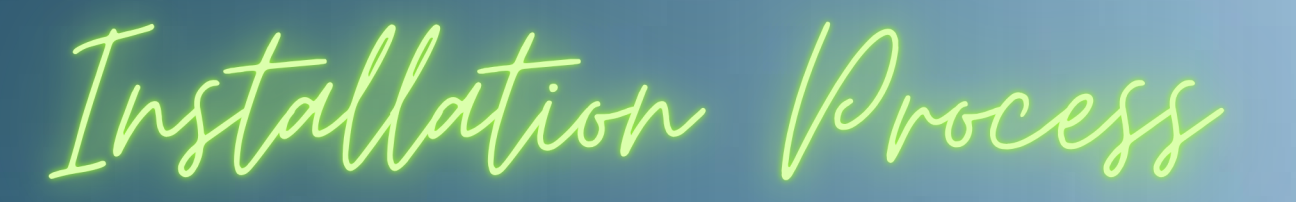

# STEP 4 - INSTALL DRIVER

#### New installations only:

Locate the folder "BioRez Meta Driver" on your desktop. Open it and run "Device-Driver-Setup.exe" to install the device driver. The computer will not be able to connect to the Host Unit without it.

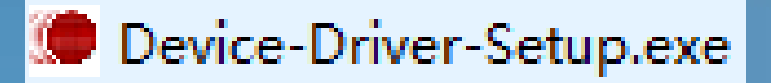

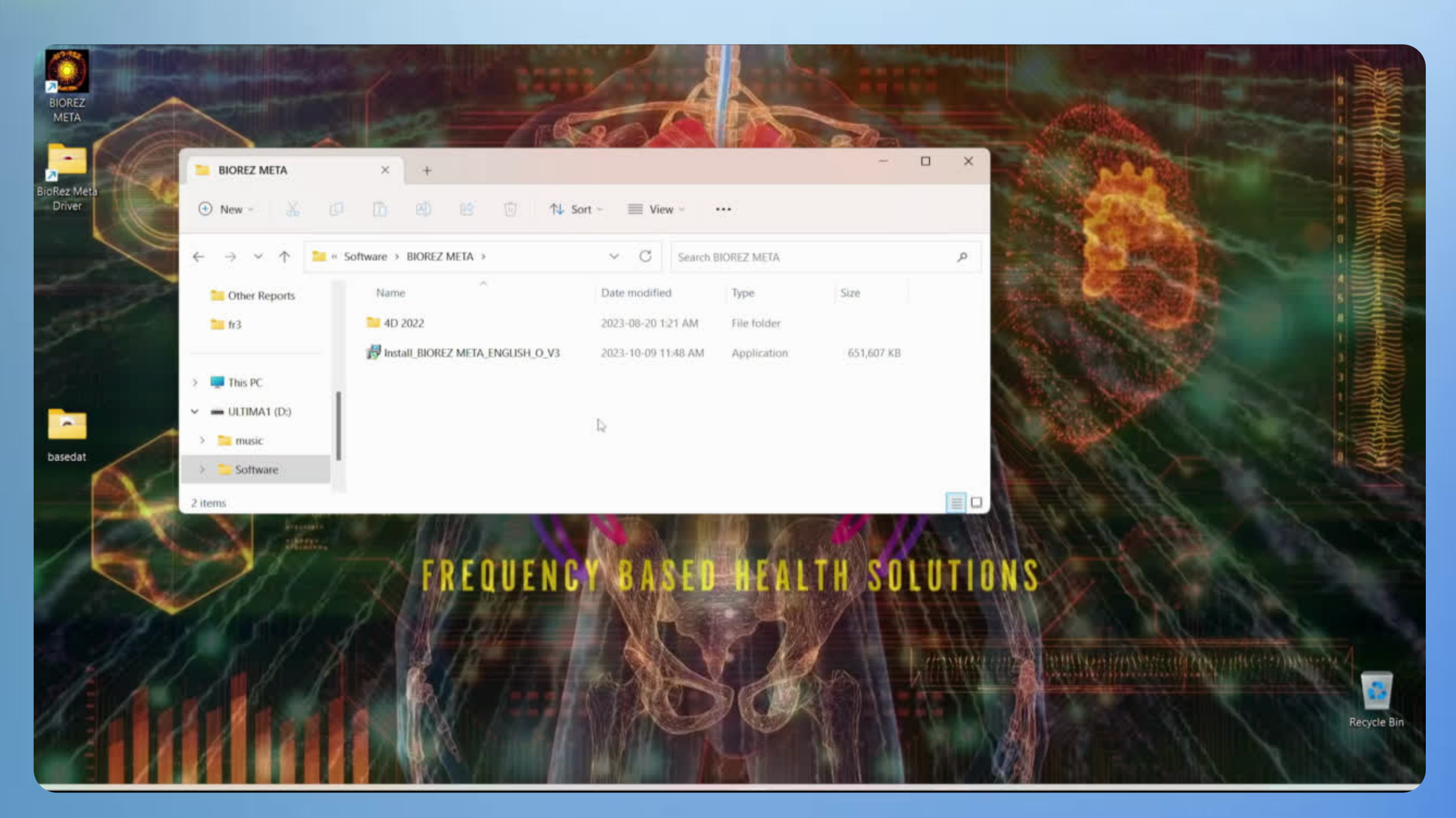

#### SIDSEZ

# CONNECT THE HARDWARE

### **Connect the Hardware**

Connect the Host Unit (HU) to your computer's USB port using the USB cable provided.

• We recommend using a <u>Powered USB hub</u>

Connect the Headset or Black Box. If your HU is a newer model from 2022 or later, and if using the Headset, turn the Biorod knob down (all the way counterclockwise) and connect the Biorod.

Press the Power Button.

Verify that the device is powered on. The "P" light should illuminate green.

Connect the Blue USB Dongle to your computer's USB port or USB hub.

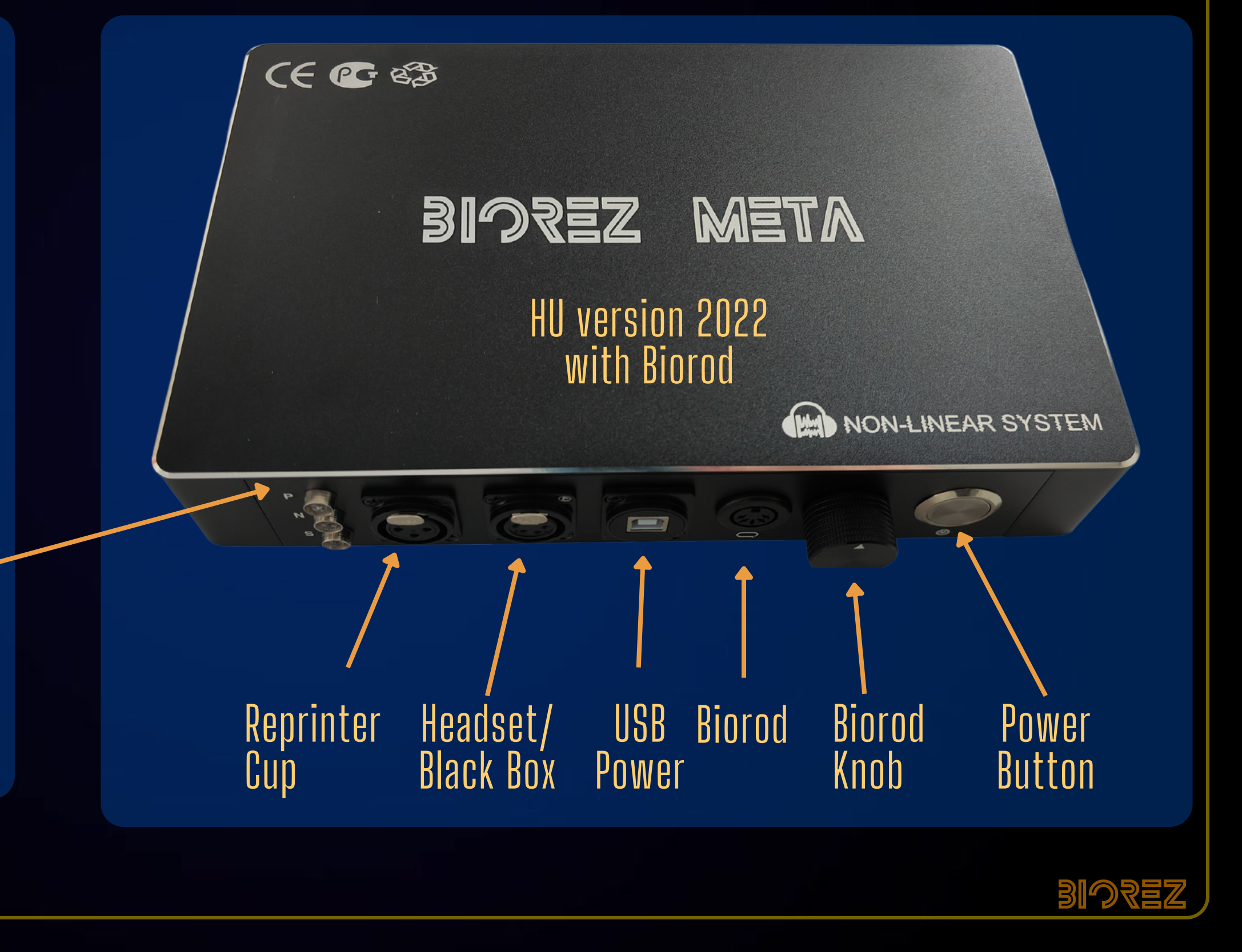